## 本誌のご購入はこちら

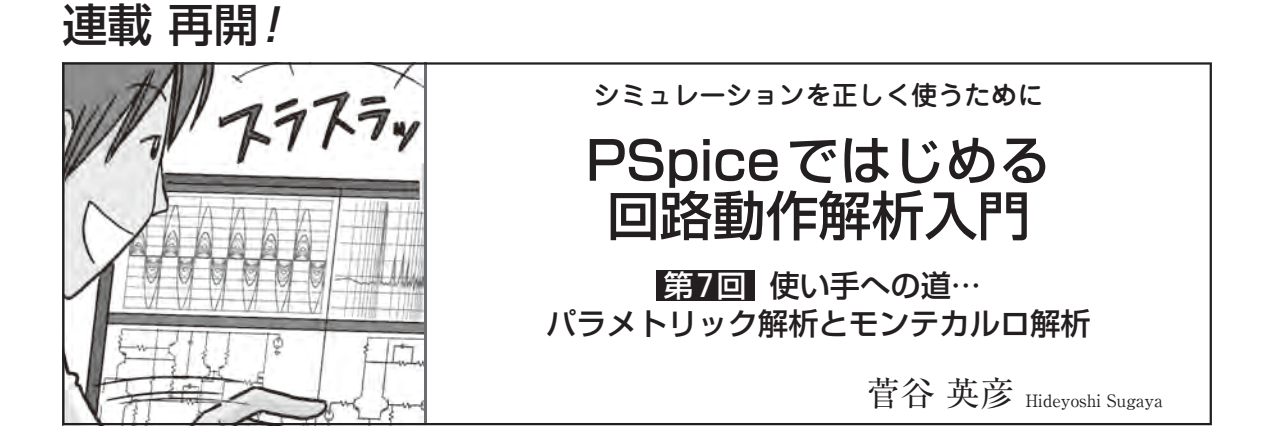

SPICEの主な解析(DC解析, AC解析, トランジェ ント解析)を有効に利用する方法として, 温度や電源 電圧, 回路の素子のパラメータ値などを変化させ, 自 動的に繰り返しシミュレーションを実行する解析方法 があります.

これにより,温度やパラメータ値の変化による,回 路のふるまいの変化を効率的に確認でき,設計を進め ることができます.

値をスイープさせてふるまいの 違いを見る「パラメトリック解析」

## • できること

パラメトリック解析は、通常は固定値である電源電 圧や温度などシミュレーションで使用する値を変化さ せながら繰り返しSPICE解析を実行します.電源電 圧や温度のほかに、回路の素子の定数値(パラメータ) などを変数としてパラメトリック解析することができ ます(図1).

## PSpice for TIのパラメトリック解析

PSpice for TIでは, Simulation Settingsフォーム のParametric Sweepの項目で設定します. 電圧源や 電流源, モデル・パラメータやグローバル・パラメー タを扱えます.

回路図の素子(例えば抵抗)の値をスイープしたい場 合,回路図にPARAMETERSパーツを配置して素子 の値を変数化します.図2では,

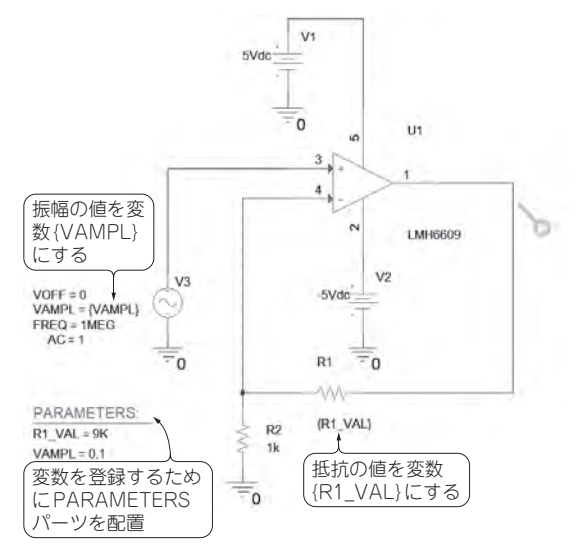

図2 スイープする対象…ゲイン 10の非反転増幅回路で素 子の値を変数化する

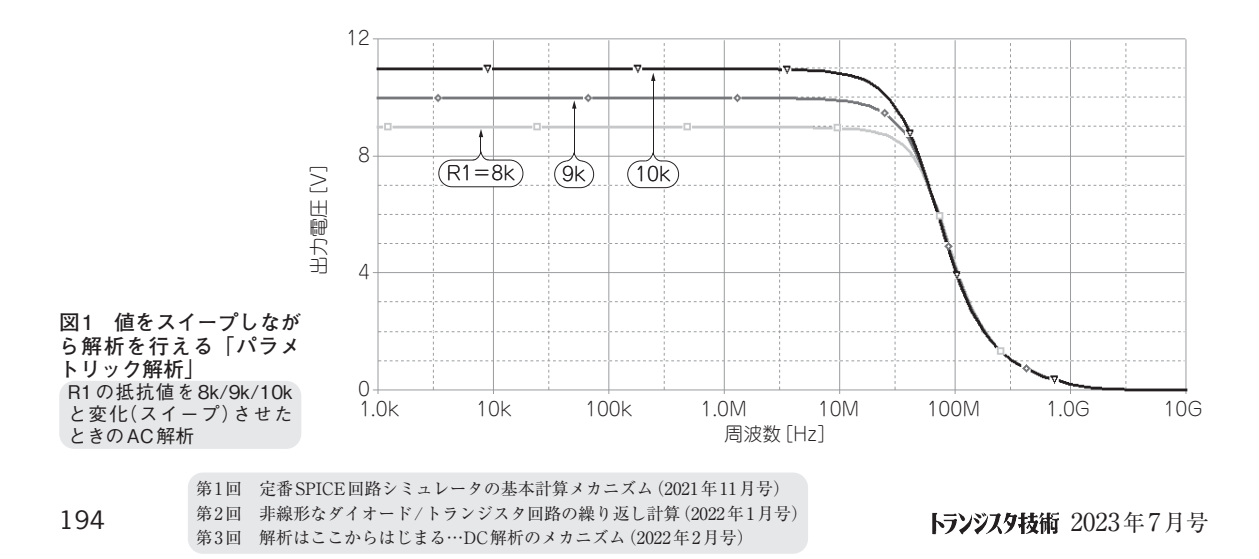